# 第一步 用户注册和登录

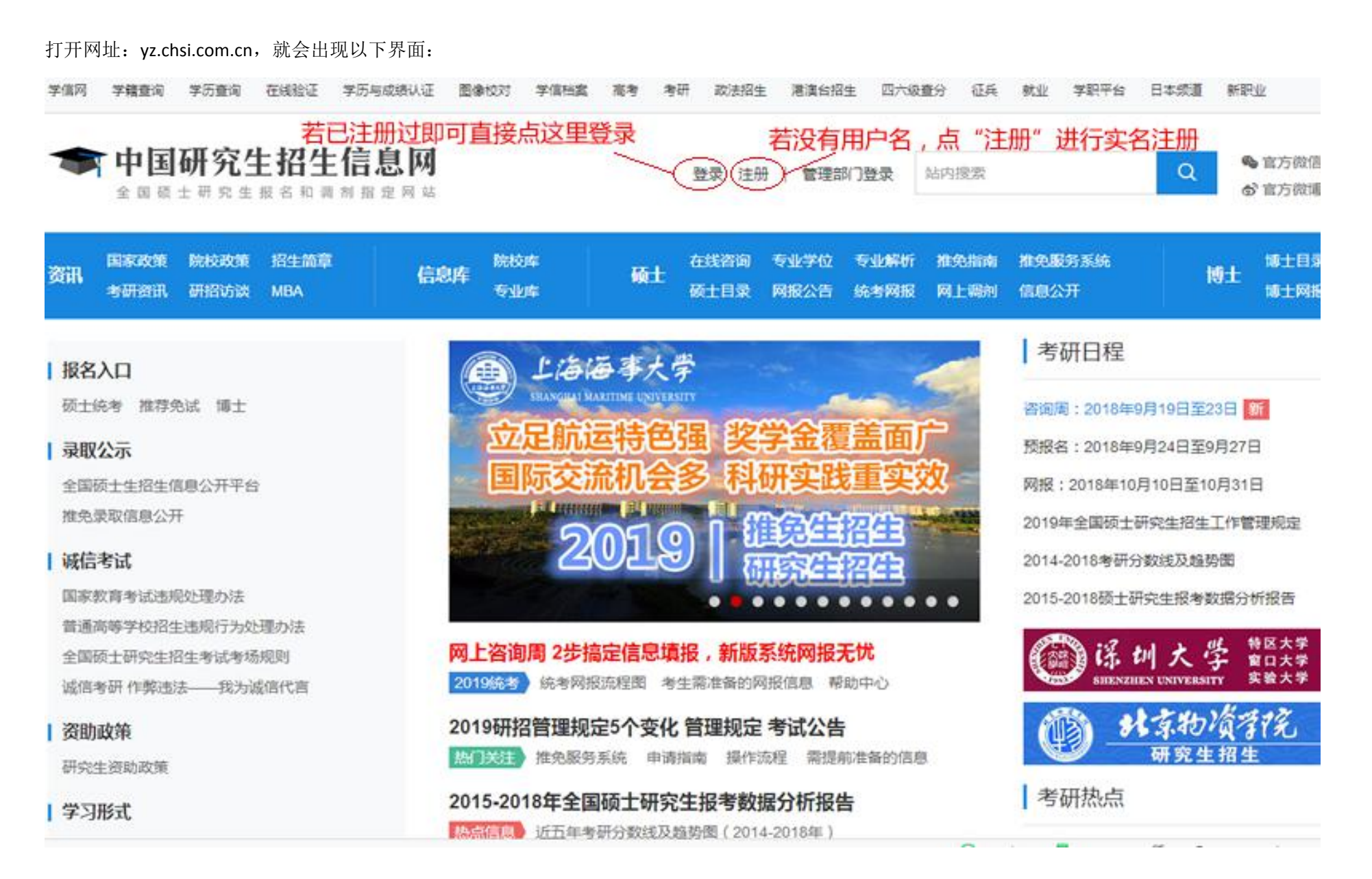

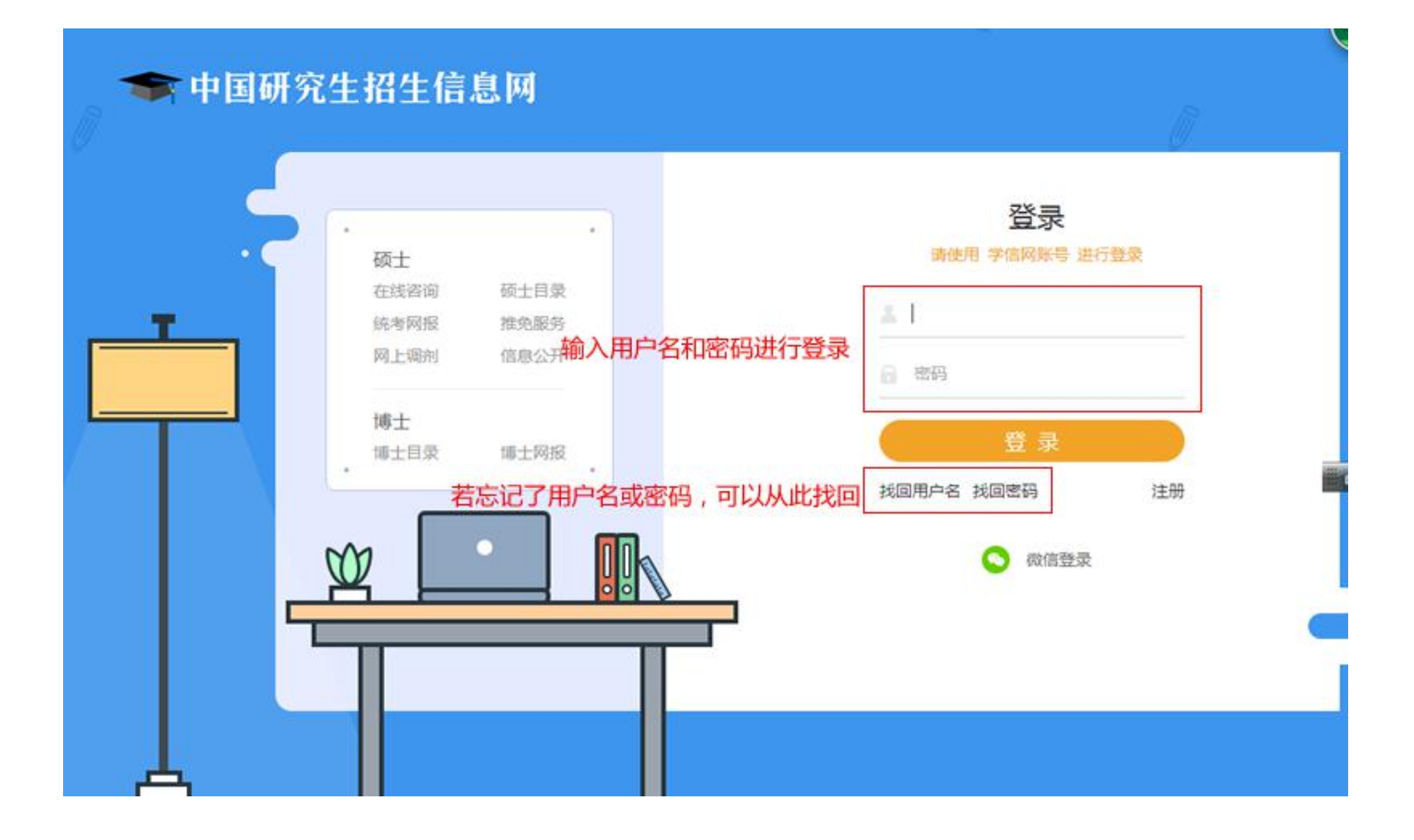

# 第二步 填写考生信息

### 用户中心

13306770313 咨询客服 我的提问 账号信息

| 考硕士招生 推免生招生              | 博士生招生 面向港澳台招生 |       |        |      |
|--------------------------|---------------|-------|--------|------|
| 网上报名<br>8年9月12日起,可集写考生信息 | 在线咨询          | 专业目录  | 信息公开平台 | 网上调查 |
| 网上调剂                     | 调剂意向采集        | 准考证下载 | 网报公告   |      |

1、网上报名时间:2018年10月10日至10月31日,预报名(报名数据有效):2018年9月24日至9月27日,每天9.00~22.00,应届毕业生除了可在预报 名阶段报名外,也可在正式报名阶段报名。

2. 现场确认时间:由各省级招办自行确定公布,请关注各省网报公告,考生报考信息以现场确认报考点数据为准。

3、下载准考证时间:2018年12月14日~2018年12月24日(24小时开放),考生可用学信网的用户名和密码登录研招网,进入网上报名栏目下载。

4、开始报名前,请考生仔细阅读,常见问题,以及各单位网报公告,提前准备好,需要填写的信息。报名过程中,请考生仔细阅读网报页面提示文字,并认 真填写选择,避免造成无效报名。

5、网上报名期间,考生可自行填报、修改或重新填报报名信息,但一位考生只能保留一条有效报名信息。如需重新填报报名信息(新增报名),须取消已有的报名,已取消的报名信息不可用于现场确认。报名过程中如需修改信息,建议退出网上报名系统,重新登录修改。现场确认前,考生可查看及下载网上报名信息,推免生需在推免服务系统报名。

6、生成报名号后本次报名才为成功(如果选择的报考点采取网上交费,交费成功后才算报名成功),报名号是现场确认的重要凭证,请考生务必牢记。

7、考生可登录学信档案 验证本人学籍或学历,学信档案注册与否并不影响网报过程。

8、请考生牢记学信网的用户名和密码(为避免个人信息泄露,请设置复杂密码并定期修改),后期下载准考证、参加调刑仍然需要使用。

9、一位考生只能保留一条有效报名信息。

#### 确定

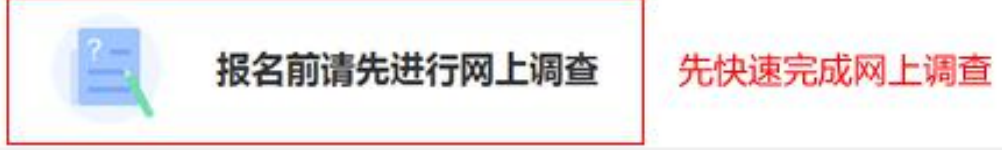

大约3-5分钟 >

| 1 填写考生信息<br>9月12日开始                  | 2000<br>>                                       | 2 填写报考信息<br>预报名:9月24日-27 | >            |
|--------------------------------------|-------------------------------------------------|--------------------------|--------------|
| ···································· | 「「「「「」」の一般の一般の一般の一般の一般の一般の一般の一般の一般の一般の一般の一般の一般の | ▲ 准考证下载                  | 「「「「「「」」」。通知 |
| <b>〕</b><br>网上调查                     | ? 常见问题                                          | がし、学信档案                  | 「「「」」である。    |

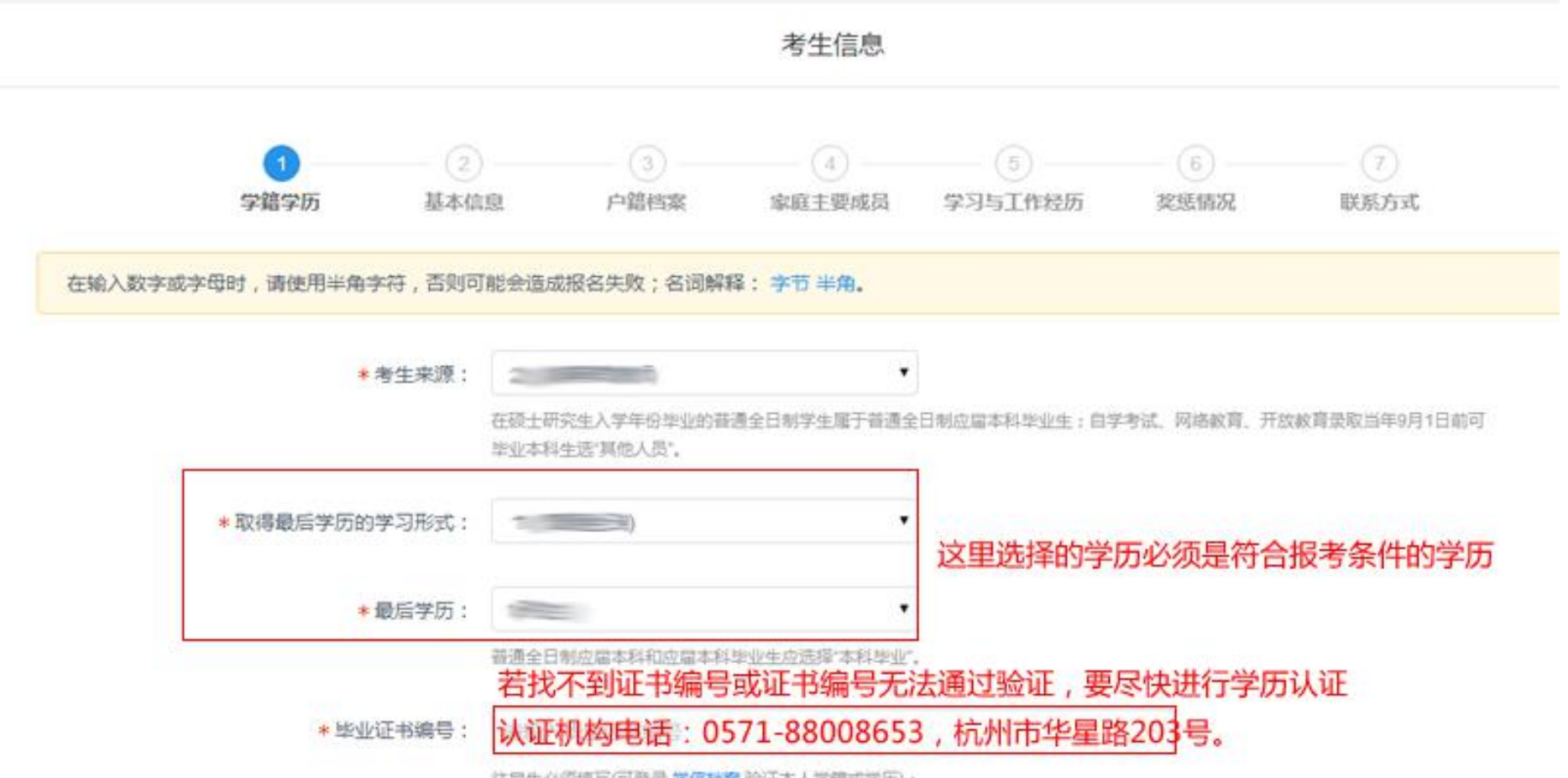

往眉生必须填写(可登录 学信档案 验证本人学籍或学历);

| *最后学历:                       |                                                                                         | • 最后                                                                                   | 学历必须填写你符合报考条件                                      | 的学历                                                                                                    |
|------------------------------|-----------------------------------------------------------------------------------------|----------------------------------------------------------------------------------------|----------------------------------------------------|----------------------------------------------------------------------------------------------------|
|                              | 普通全日制应届本科和应届本科                                                                          | 毕业生应远择"本科毕业"。                                                                          |                                                    |                                                                                                    |
| *毕业证书编号:                     |                                                                                         |                                                                                        |                                                    |                                                                                                    |
|                              | 往居生必须填写(可登录 学信档<br>按毕业证书上的"证书编号"填写<br>字节的字符)                                            | 黨 验证本人学籍或学历);<br>,普通全日制应留本科和成人应留4                                                      | 1科毕业生不填;国外留学生寄注明"留学生"字样                            | 。(最多输入18个                                                                                                    |
| *获得最后学历的毕业年月:                | 200865                                                                                  | n                                                                                      |                                                    |                                                                                                    |
|                              | 往扁生以毕业证书为准,应扁生                                                                          | 。以实际将毕业年月为准。<br>1果学位证书找不到,1                                                            | 最后学位宁愿选择"无"                                        |                                                                                                    |
| *最后学位:                       | 46                                                                                      |                                                                                        |                                                    |                                                                                                    |
|                              |                                                                                         |                                                                                        |                                                    |                                                                                                    |
|                              | 应届毕业生或未获得学位的毕业                                                                          | /生请选择"无"。                                                                              | 在后边框中填写毕业                                          | 证书上学校名称                                                                                                    |
| 如果毕业院校现在                     | 应届毕业生或未获得学位的毕业<br>在已改名,请在此选                                                             | 性情选择无:<br>择"其他"                                                                        | 在后边框中填写毕业                                          | 证书上学校名称                                                                                                    |
| 如果毕业院校现在<br>* 毕业学校:          | 应届毕业生或未获得学位的毕业<br>主已改名,请在此选<br>33(浙江省)                                                  | 性请选择"无"。<br>择"其他"<br>▼ 00000(其他)                                                       | 在后边框中填写毕业·                                         | 证书上学校名称                                                                                                    |
| 如果毕业院校现在<br>* 毕业学校:          | 应届毕业生或未获得学位的毕业<br><b>王已改名,清在此选</b><br>33(浙江省)<br>往届生填写毕业证书上的学校名<br>校名称(以毕业证书为准),(最多     | 生请选择"无"。<br>译"其他"<br>▼ 00000(其他)<br>③称,毕业学校中没有自己的学校或<br>「输入100个字节的字符)                  | 在后边框中填写毕业<br>•                                     | 正书上学校名称 ◎ > > |
| 如果毕业院校现在<br>*毕业学校:<br>*毕业学校: | 应届毕业生或未获得学位的毕业<br><b>1日) (浙江省)</b><br>社福生填写毕业证书上的学校名<br>校名称(以毕业证书为准)、(最多<br>0806(电气信息美) | 性请选择"无"。<br>译"其他"<br>▼ 00000(其他)<br>③称,毕业学校中没有自己的学校或<br>◎输入100个字节的字符)<br>● 080605(计算机系 | 在后边框中填写毕业<br>• • • • • • • • • • • • • • • • • • • | 正书上学校名称 ◎ > > ★ ★ |

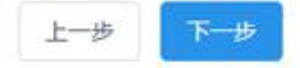

考生信息

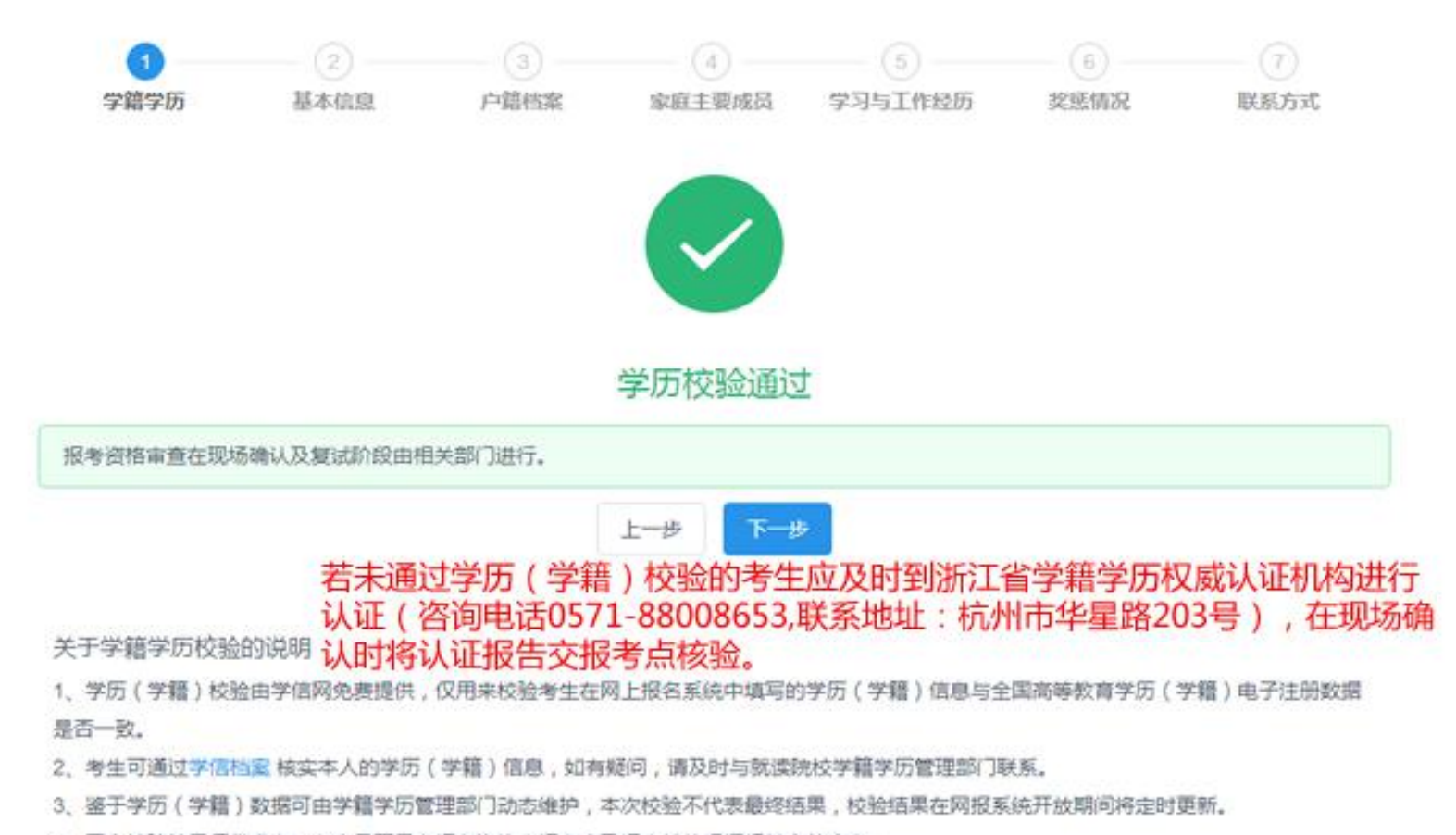

4、网上校验结果仅供参考,考生是否具有报考资格由报考点及招生单位根据相关文件确定。

此倡思来源于实着汪澍,如有误调整宗实着汪澍进行罪权,帮政后退出系统且天动观逸藏重新整束开闭步信息后方可生双。

| *考生姓名拼音: |                                                        |
|----------|--------------------------------------------------------|
|          | 按姓名的汉语拼音的书写形式填写,要求顶格写,且不可出现空格,大小写均可。(最多输入80个字节的半角字符)   |
| *证件类型:   | 01(居民身份证) 修改                                           |
|          | 此信息来源于实名注册,如有误请登录实名注册进行修改,修改后退出系统且关闭浏览器重新登录并同步信息后方可生效。 |
| *证件号码:   |                                                        |
|          | 此信息来源于实名注册,不可得改,如证件号码填写错误,请重新注册学信网账号。                  |
| *考生性别:   | 1(男)                                                   |
| *考生民族:   | 01(汉族)                                                 |
|          |                                                        |
| * 婚姻状况:  | 2(已婚) *                                                |
| *现役军人:   | 0(非现役军人)                                               |
| * 政治而迫·  | 01(中国共产党党员)                                            |
|          |                                                        |
|          | 上一步                                                    |

| * 户口所在地:                     | 请选择                           | •       | 请选择                        | •                | 请选择       | <u>.</u> |                       |   |
|------------------------------|-------------------------------|---------|----------------------------|------------------|-----------|----------|-----------------------|---|
|                              | 如列表中没有,请选                     | 章其他,应是  | 生物实际户口所                    | 在地选择,            |           |          |                       |   |
| * 户口所在地详细地址:                 | 请输入街道门牌4                      | 9       |                            |                  |           |          |                       |   |
|                              | 请如实城写。(最多)                    | 俞入60个字1 | 訪的字符。)                     |                  |           |          |                       |   |
| *考生档案所在地:                    | 请选择                           | •       | 请选择                        | •                | 请选择       | •        |                       |   |
|                              | 考生档案所在的首。                     | (直續市,首) | 8区)                        |                  |           |          |                       |   |
| 考生档案所在单位名称:                  | 请输入考生档定所在单位名称                 |         |                            |                  |           |          |                       |   |
| 继安底左首位地                      | 请如实填写,按照家档                    |         | 睫,严禁个人解<br>- <b>体下 了 初</b> | 管、蜀黍托川<br>/大牛川/小 | 有人事代理权的机构 |          | 60个字节的字符。)<br>大方:古中心。 | 6 |
| 1日来1711年12404<br>考生档案所在单位地址: | 证一般问目C人事主官了解,体制外的人员一般住主<br>编》 |         |                            | オエヨキの人           | シンボ中心     |          |                       |   |
|                              | 清如实填写。(最多                     | 高入80个字音 | 的字符。)                      |                  |           |          |                       |   |
|                              |                               |         |                            |                  |           |          |                       |   |

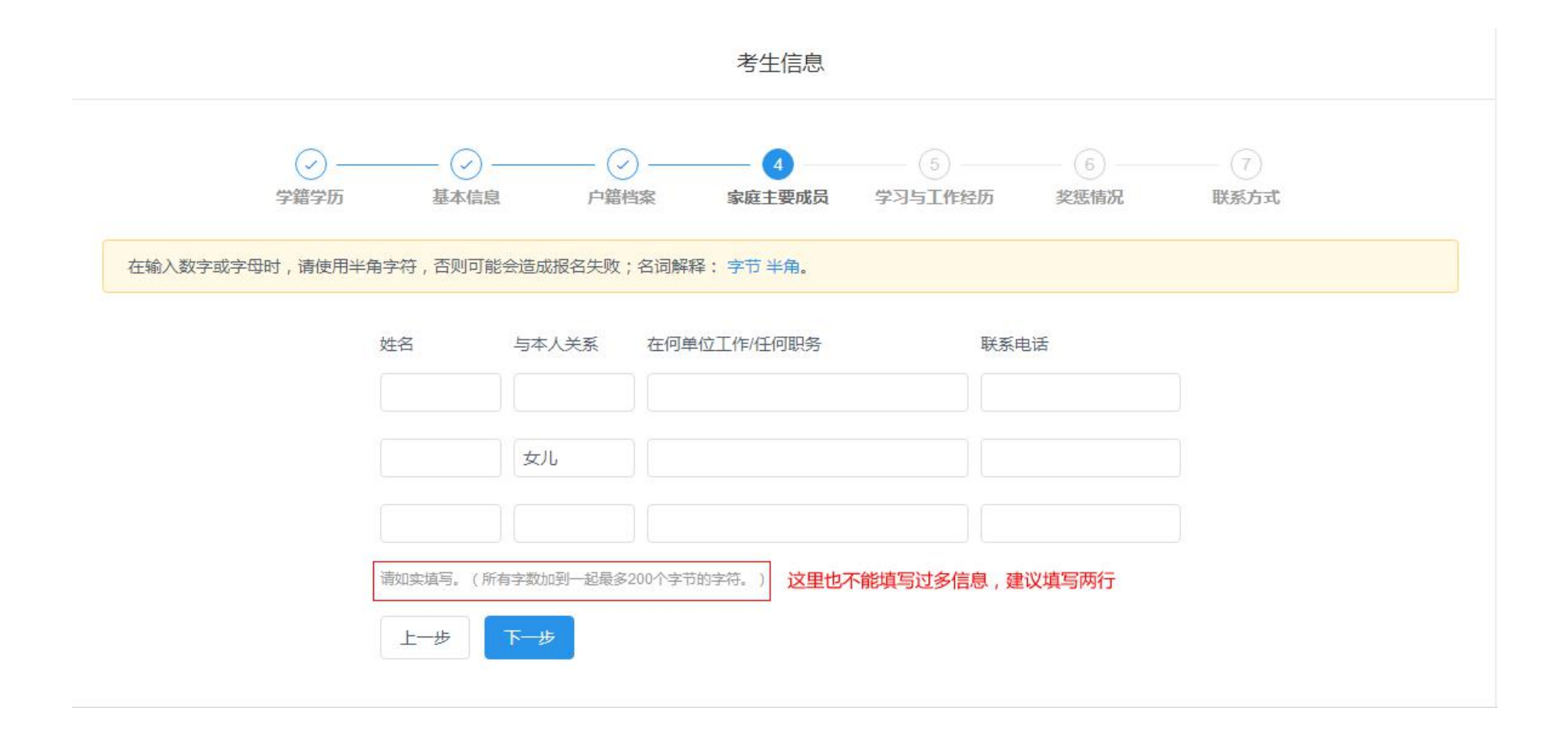

| 改字或字母时,请使用半角字符,否则可能会适应 | 湖名失败;名词解释: 字节 半角。                     |         |      |
|------------------------|---------------------------------------|---------|------|
| *现在学习或工作单位:            | 请输入考生现在学习或工作单位                        |         |      |
|                        | 现在学习或工作单位不允许为空<br>面如实境写。(最多输入60个字节的字符 | .)      |      |
| *学习与工作经历(高中毕业后起);      | 起止年月                                  | 学习或工作单位 | 任何职务 |
|                        | <b>某年業月-某年業月</b>                      |         |      |
|                        | 累年某月·某年某月                             |         |      |
|                        | 凝年單月-聚年堅月                             |         |      |
|                        | 复年某月-茎年菜月                             |         |      |

|                            | 考生信息                                                                          |                                                                                       |
|----------------------------|-------------------------------------------------------------------------------|---------------------------------------------------------------------------------------|
|                            |                                                                               | <ul> <li>         — 6         <ul> <li></li></ul></li></ul>                           |
| 输入数字或字母时,请使用半角字符,否则可能会造成报行 | 败;名词解释; 字节 半角。                                                                |                                                                                       |
| *何时何地何原因受过何种奖励或处分:         | 5<br>如果有的就认真填写,电子<br><sup>家量葡萄字数,不要使用回车、空格等字符,如果消</sup>                       | <b>子档案跟你一辈子</b><br>股有就填"无"。(最多编入200个字节的字符。)                                           |
| *考生作弊情况:                   | 8                                                                             |                                                                                       |
|                            | 尽量精简字数,不要使用回车、空格等字符,如果。<br>生诚信状况是招生单位录取的重要依据,报名时请如<br>考试、高等教育自学考试等国家教育考试过程中作到 | 没有就填"无"。(最多输入250个字节的字符。)<br>如实填写参加普通和成人弯等学校招生考试。全国硕士研究生招<br>弊情况。(填写何时,何地、参加何幹考试,作弊事实) |

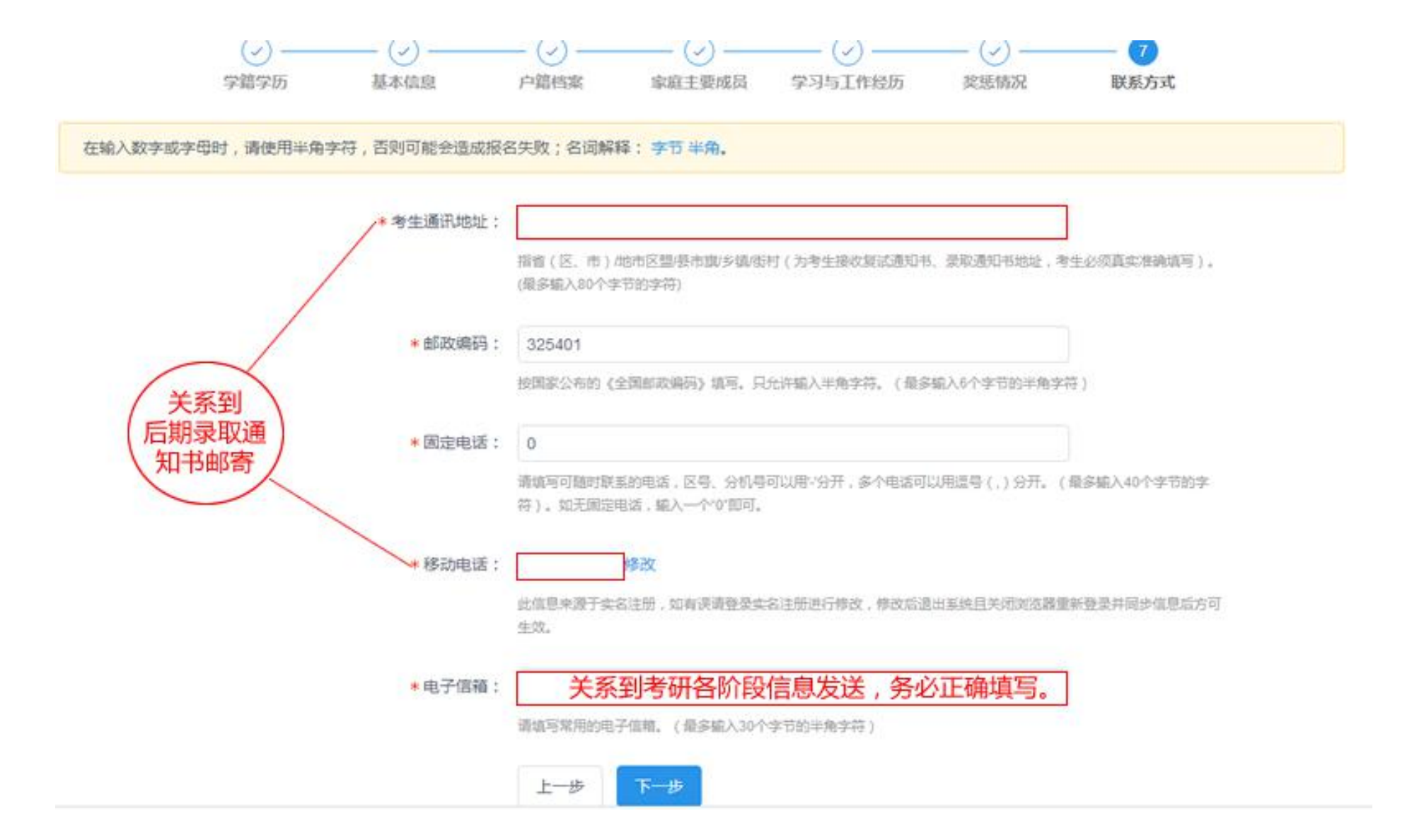

# 第三步 填写报考信息

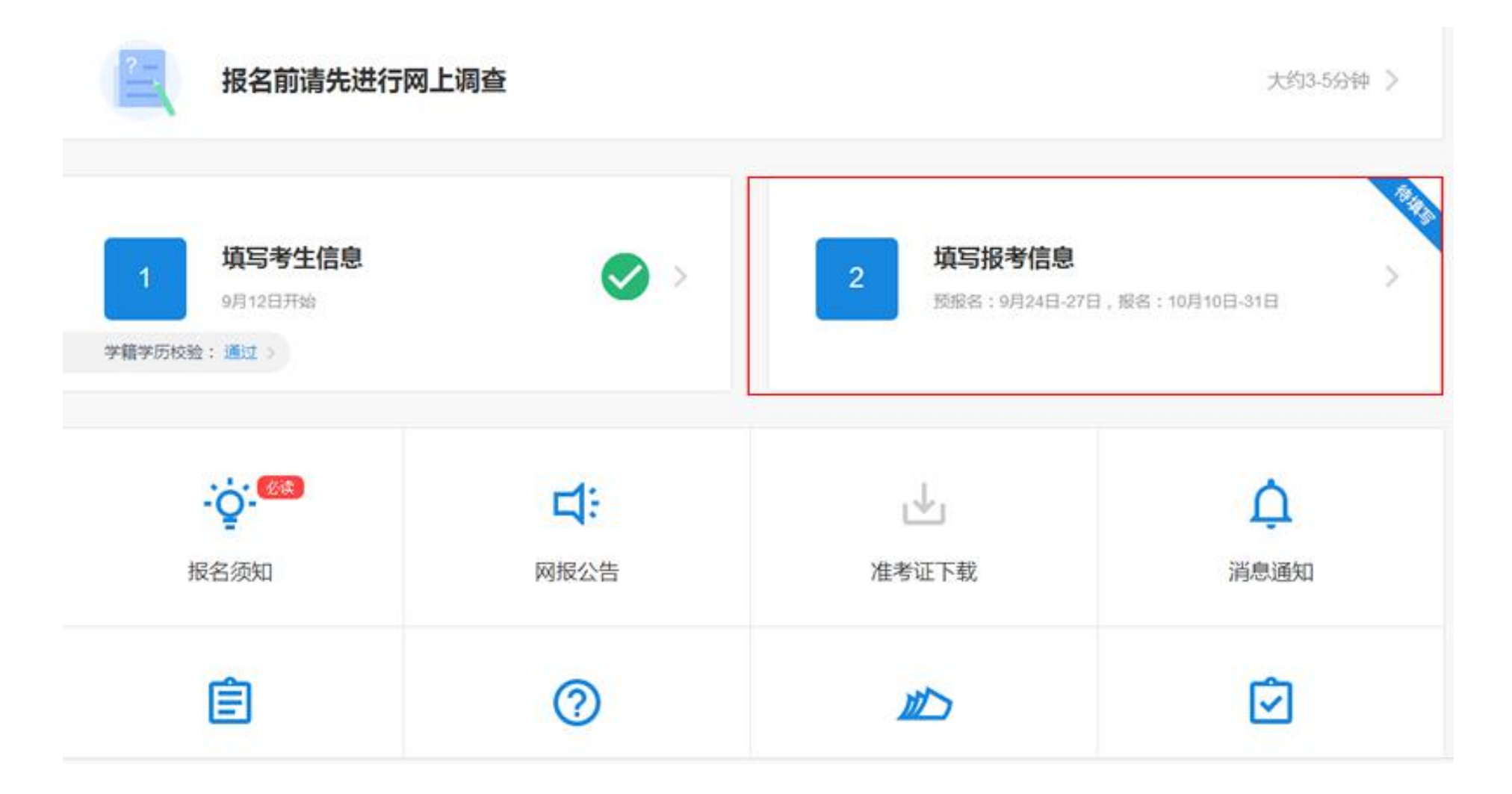

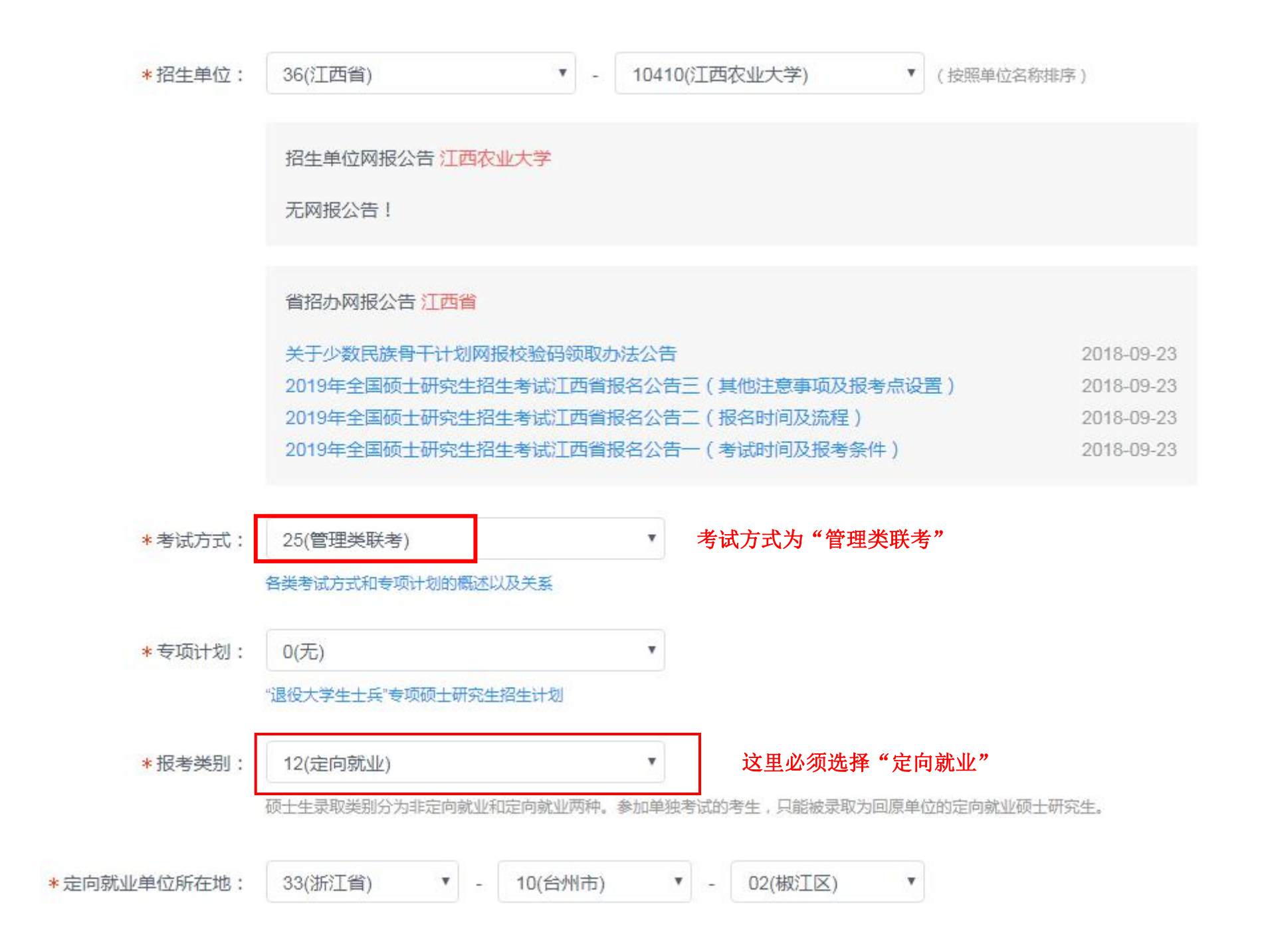

## 2019年全国硕士研究生招生考试

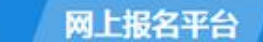

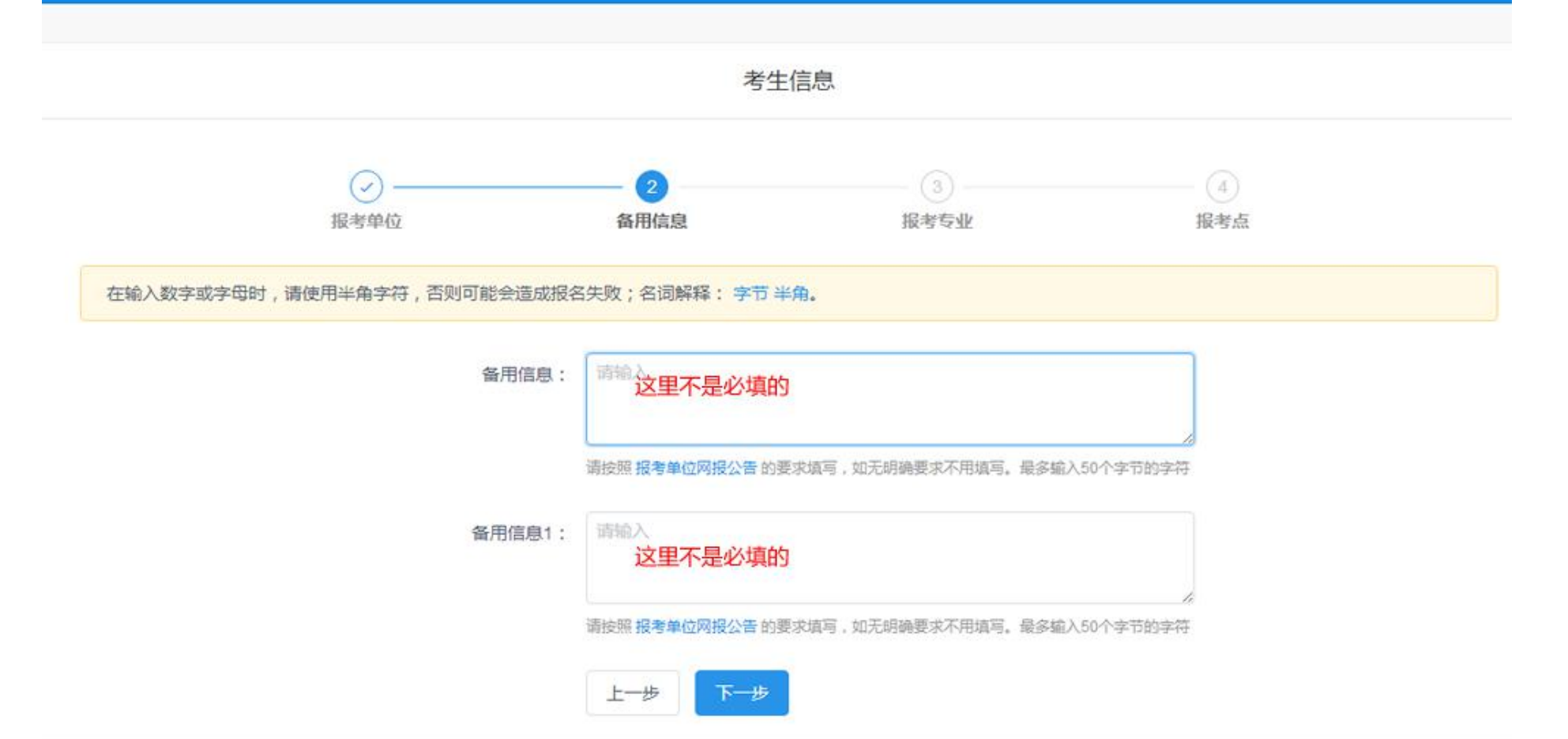

报考信息

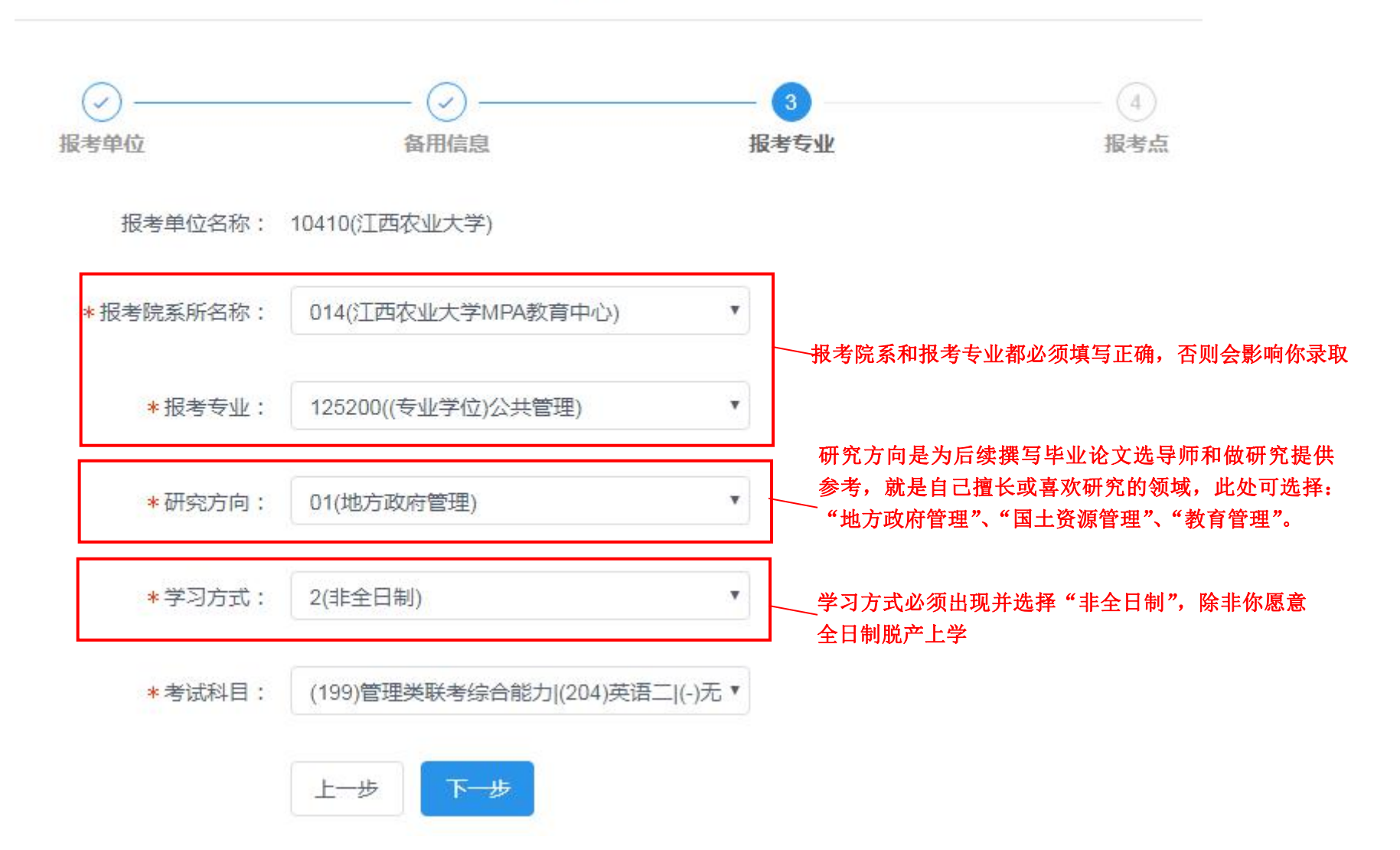

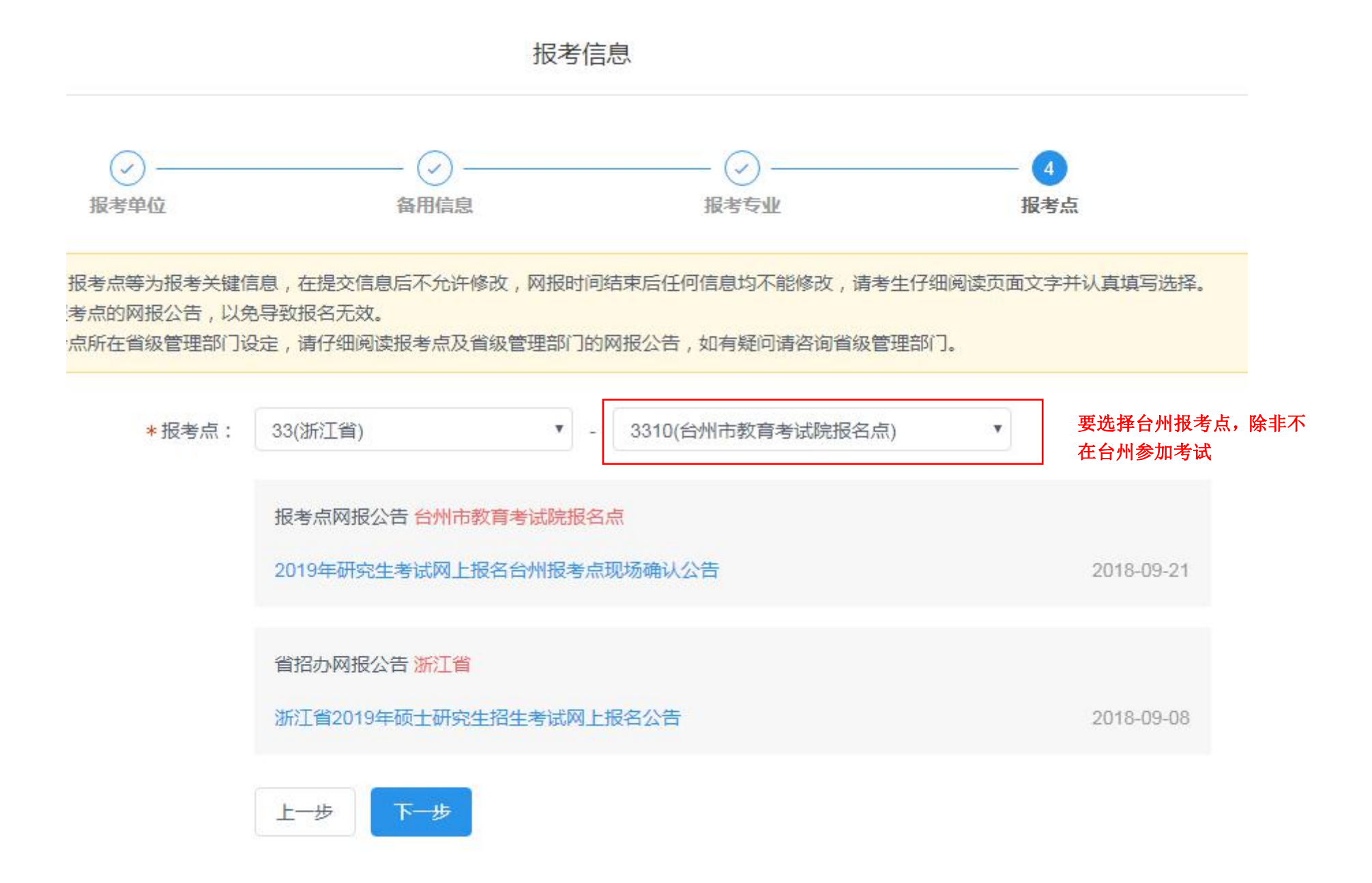

| 报考单位代码(名称) | 10410(江西农业大学)      |            |      |  |  |
|------------|--------------------|------------|------|--|--|
| 报考专业代码(名称) | 125200((专业学位)公共管理) |            |      |  |  |
| 考试方式码(名称)  | 25(管理类联考)          | 专项计划       | 无    |  |  |
| 院系所码(名称)   | 014(江西农业大学MPA教育中心) |            |      |  |  |
| 研究方向码(名称)  | 01(地方政府管理)         | 学习方式       | 非全日制 |  |  |
| 政治理论码(名称)  | 199(管理类联考综合能力)     |            |      |  |  |
| 外国语码(名称)   | 204(英语二)           |            |      |  |  |
| 业务课一码(名称)  | -(无)               |            |      |  |  |
| 业务课二码(名称)  | (无)                |            |      |  |  |
| 交费标志       | 未交费                |            |      |  |  |
| 报名时间       |                    |            |      |  |  |
| 修改时间       | 检查所有信息完整无误         | 后,勾选以下复选框, | 确认报名 |  |  |

### ✓本人承诺信息完整属实,符合相关规定

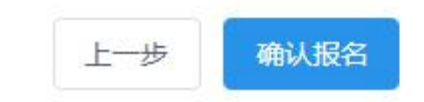

| 报考单位代码(名称) | 10290/MERTIE T + MA          |        |
|------------|------------------------------|--------|
| 报考专业代码(名称) | 提示 12:                       | ×      |
| 考试方式码(名称)  | 25 请确认选填信息正确无误,报考信息一旦提交不可修改。 |        |
| 院系所码(名称)   | 011 确认后,报考信息不可修改,若要修改报考院校,   | 200-01 |
| 研究方向码(名称)  | 10                           | 198.67 |
| 政治理论码(名称)  | 199(管理类联考综合能力)               |        |
| 外国语码(名称)   | 204(英语二)                     |        |
| 业务课一码(名称)  | -(无)                         |        |
| 业务课二码(名称)  | (无)                          |        |
| 交费标志       | 未交费                          |        |
| 报名时间       |                              |        |
| 修改时间       |                              |        |
|            | ☑本人承诺信息完整属实,符合相关规定           |        |
|            | 上一步 磁认报名                     |        |

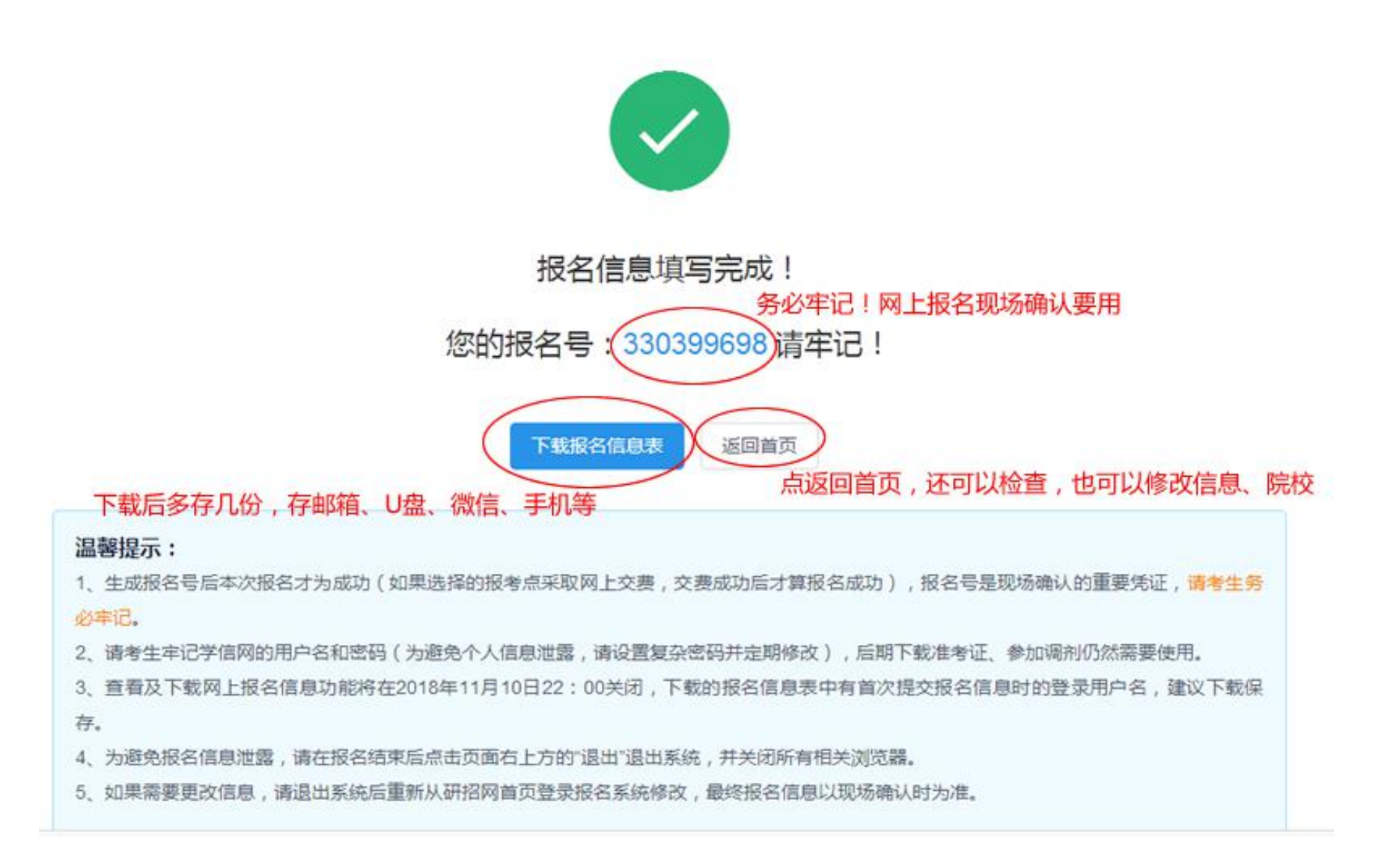

| 支付                                           |
|----------------------------------------------|
| 考试方式: 25(管理类联考)                              |
| 报考点: 3310(台州市教育考试院报名点)                       |
| 报考专业: 125200((专业学位)公共管理)                     |
|                                              |
| ;(无)                                         |
| 及名信息<br>···································· |
| (学籍)校验结果 取消报名                                |
| 若后悔报考院校,可取消报名,然后新增报名信息                       |
| + 新增报名信息                                     |
|                                              |